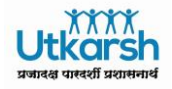

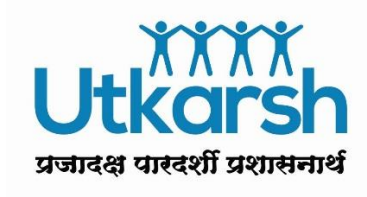

# **SAP Training Manual**

# SAP ESS Clock In Clock Out Request

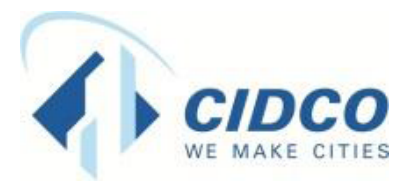

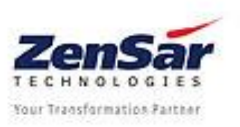

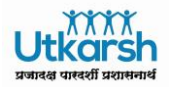

### Document Release Note

Project : Utkarsh

#### **Document Details:**

| Document ID                                       | Version No. | Description                                                                           |
|---------------------------------------------------|-------------|---------------------------------------------------------------------------------------|
| ZENSAR/CIDCO/HR/ESS/Clock In Clock<br>Out Request | V0          | This document describes Clock In Clock Out<br>Corrections request raised by Employee. |

#### **Document Control**

| Versi | Date       | Author        | Reviewer | Reason for Change |
|-------|------------|---------------|----------|-------------------|
| on    |            |               |          |                   |
| V0    | 10/11/2017 | Ritesh Shetty |          | Initial Document  |
|       |            |               |          |                   |
|       |            |               |          |                   |
|       |            |               |          |                   |
|       |            |               |          |                   |

#### **Revision Details:**

| Version | Action taken<br>(add/del/change) | Preceding<br>Page No. | New<br>Page No. | Revision Description |
|---------|----------------------------------|-----------------------|-----------------|----------------------|
|         |                                  |                       |                 |                      |

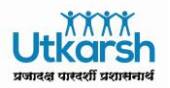

#### **Table of Contents**

| 1. | SAP ESS/MSS Portal login           | . 4 |
|----|------------------------------------|-----|
| 2. | Clock In Clock Out – Navigation    | . 5 |
| 3. | Clock In Clock Out Request Process | . 6 |
| 4. | Reports                            | 15  |
| 5. | Support                            | 15  |

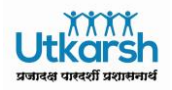

### 1. SAP ESS/MSS Portal login

Go to ESS/MSS Link: <u>http://utkarsh.cidcoindia.com:7000/irj/portal</u> Enter User ID Password

|                         | City and Industrial Development Corporation of Maharashtra Ltd. |
|-------------------------|-----------------------------------------------------------------|
|                         | User * Password *                                               |
|                         | Log On Logon Problems? Get Support                              |
| CIDCO<br>WE MAKE CITIES |                                                                 |
|                         | Copyright © SAP AG. All Rights Reserved.                        |

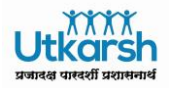

### 2. Clock In Clock Out - Navigation

a) Click on Employee Self Services

| Employee Self<br>Services |  |
|---------------------------|--|
| <b>*</b>                  |  |
| Leave, Salary Slips, etc. |  |

b) Click on <sup>1</sup> in My Services Lane

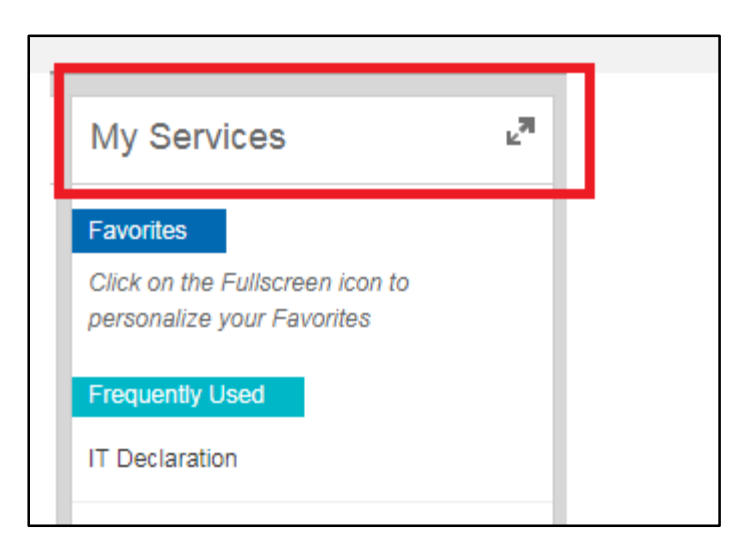

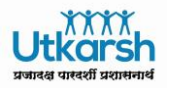

### 3. Clock In Clock Out Request Process

a) Go to Working Time tab and click on "Clock-In / Out Corrections"

| Overview                      | king Time                   | Benefits and Payments | Personal Ir | nformation              | Career and D          | evelop                      |
|-------------------------------|-----------------------------|-----------------------|-------------|-------------------------|-----------------------|-----------------------------|
|                               |                             |                       |             |                         | Search for Se         | rvices                      |
| Leave Request &<br>Holidays   |                             | Leave Encashme        | nt          | Time S                  | tatement              |                             |
| Create Leave Request          | *                           | Leave Encashment      | *           | Time State<br>Period Se | ement with<br>lection | $\stackrel{\wedge}{\asymp}$ |
| Leave Overview                | $\overset{\wedge}{\Join}$   |                       |             | Time State<br>Date Sele | ement with<br>ction   | $\stackrel{\wedge}{\asymp}$ |
| Leave Balance                 |                             |                       |             |                         |                       |                             |
| Holiday Calender              | $\stackrel{\wedge}{\asymp}$ |                       |             |                         |                       |                             |
| Clock-In / Out<br>Corrections | ¥                           |                       |             |                         |                       |                             |
|                               |                             |                       |             |                         |                       |                             |
|                               |                             |                       | ;           |                         |                       |                             |

### PART A- Creating a New Clock In request

i) Click on *New* as shown below

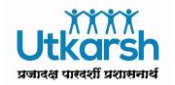

| Save                          | Out Corrections                                                  | i .                                                                |                                |               |                  |               |               |
|-------------------------------|------------------------------------------------------------------|--------------------------------------------------------------------|--------------------------------|---------------|------------------|---------------|---------------|
| • N                           | Messages Balances                                                | ;                                                                  |                                |               |                  |               |               |
| The list of m<br>The last eva | nessages will be updated when<br>aluation of your time data took | n your time data is next evaluate<br>place on Wednesday, 11.10.201 | d.<br>7 at 11:42:49.           |               |                  |               |               |
|                               | orded Working Tin                                                | nes: Calendar View                                                 |                                |               |                  |               |               |
| d Desuisu                     | - Marala Alaud Marala A                                          |                                                                    | Annha Mana Oslandar            |               | Delete C Direleu | 1             |               |
| < Previou                     | MO 06 11 2017                                                    | TLL 07 11 2017                                                     | Apply View. Calendar           | TH 00.11 2017 | EP 10 11 2017    | SA 11 11 2017 | SU 12 11 2017 |
| Timo                          | 00:20 17:20                                                      | 00:20 17:20                                                        | 00:20 17:20                    | 00:20 17:20   | 00:20 17:20      | 0ff           | 0ff           |
| 00.00.00                      | 08.30 - 17.30                                                    | 09.30 - 17.30                                                      | 03.30 - 17.30                  | 08.50 - 17.50 | 03.30 - 17.30    | UII           | Oli           |
| 08:00:00                      | 09:30 Clock-in                                                   | 09:30 Clock-in/-out                                                | 09:30 Clock-in/-out            |               |                  |               |               |
| 10:00:00                      | 08.50 Clock-III                                                  | 03.30 Clock-III-Odt                                                | 08.50 Clock-In-Out             |               |                  |               |               |
| 11:00:00                      |                                                                  |                                                                    |                                |               |                  |               |               |
| 12:00:00                      |                                                                  |                                                                    |                                |               |                  |               |               |
| 13:00:00                      |                                                                  |                                                                    |                                |               |                  |               |               |
| 14:00:00                      |                                                                  |                                                                    |                                |               |                  |               |               |
| 15:00:00                      |                                                                  |                                                                    |                                |               |                  |               |               |
| 16:00:00                      |                                                                  |                                                                    |                                |               |                  |               |               |
| 17:00:00                      | 17:30 Clock-out                                                  | 17:31 Clock-in/-out                                                | 17:31 Clock-in/-out            |               |                  |               |               |
| 17:00:00<br>Absence           | 17:30 Clock-out                                                  | 17:31 Clock-in/-out                                                | 17:31 Clock-in/-out<br>Holiday |               |                  |               |               |

ii) If Employee wants to make entry for *Clock In* kindly mention details as below and click on *OK*.

| Clock | <-In/Out                                                | □ ×                                                                          | 1                 |
|-------|---------------------------------------------------------|------------------------------------------------------------------------------|-------------------|
|       | Date:<br>Time:<br>Clock-In/Out:<br>* Approver:<br>Note: | 09.11.2017 1<br>09:30:00<br>Clock-in Vishal Shivajirao Dha<br>Please Approve | ete<br>10.<br>0 - |
|       | _                                                       | Ok Cancel                                                                    |                   |

**Note\*\*\*** It is mandatory to have an approver for Clock In Clock Out Corrections, if Employee's Approver name is missing kindly contact Personnel Department.

iii) After click on OK, click on Save

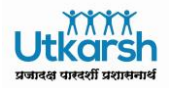

| Save          | Aessages Balances                                                                     |                      |                          |                  |                  |  |  |  |  |  |
|---------------|---------------------------------------------------------------------------------------|----------------------|--------------------------|------------------|------------------|--|--|--|--|--|
| The list of m | he list of messages will be updated when your time data is next evaluated.            |                      |                          |                  |                  |  |  |  |  |  |
| The last eva  | he last evaluation of your time data took place on Wednesday, 11.10.2017 at 11:42:49. |                      |                          |                  |                  |  |  |  |  |  |
|               | orded Working Time                                                                    | es: Calendar Viev    | N                        |                  |                  |  |  |  |  |  |
|               |                                                                                       |                      |                          |                  |                  |  |  |  |  |  |
| < Previou     | s Week Next Week > We                                                                 | eek From: 06.11.2017 | 1 Apply View: Calendar V | Edit New         | Delete 60 Displa |  |  |  |  |  |
|               | MO, 06.11.2017                                                                        | TU, 07.11.2017       | WE, 08.11.2017           | TH, 09.11.2017   | FR, 10.11.2017   |  |  |  |  |  |
| Time          | 09:30 - 17:30                                                                         | 09:30 - 17:30        | 09:30 - 17:30            | 09:30 - 17:30    | 09:30 - 17:30    |  |  |  |  |  |
| 09:00:00      | 09:30 Clock-in                                                                        | 09:30 Clock-in/-out  | 09:30 Clock-in/-out      | R 09:30 Clock-in |                  |  |  |  |  |  |
| 10:00:00      |                                                                                       |                      |                          |                  |                  |  |  |  |  |  |
| 11:00:00      |                                                                                       |                      |                          |                  |                  |  |  |  |  |  |
| 12:00:00      |                                                                                       |                      |                          |                  |                  |  |  |  |  |  |
| 13:00:00      |                                                                                       |                      |                          |                  |                  |  |  |  |  |  |
| 14:00:00      |                                                                                       |                      |                          |                  |                  |  |  |  |  |  |
| 15:00:00      |                                                                                       |                      |                          |                  |                  |  |  |  |  |  |
| 16:00:00      |                                                                                       |                      |                          |                  |                  |  |  |  |  |  |
| 17:00:00      | 17:30 Clock-out                                                                       | 17:31 Clock-in/-out  | 17:31 Clock-in/-out      |                  |                  |  |  |  |  |  |

# **Note\*\*\*** It is mandatory to click on Save or else Time corrections will not get forwarded to Employee's Approver.

iv) You will get the below message after clicking on *Save* 

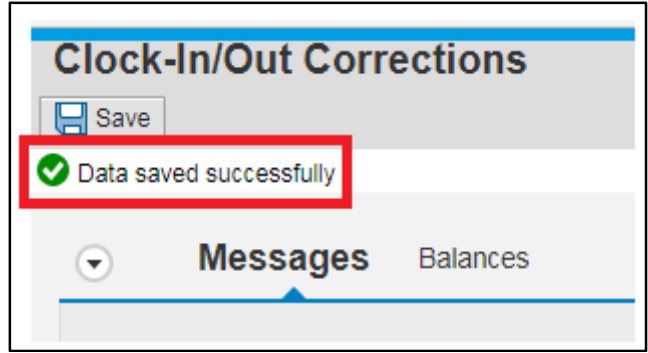

v) Employee can check the status of his/her request my keeping the mouse cursor on the request as shown below.

|                      | SAP Training manua | I                                 | Utkarsh<br>प्रजारक्ष पारदर्शी प्रशासनार्थ |
|----------------------|--------------------|-----------------------------------|-------------------------------------------|
| Apply View: Calendar | V Edit New         | 前 Delete 6ିନ୍ତି Display           |                                           |
| WE, 08.11.2017       | TH, 09.11.2017     | FR, 10.11.2017                    | SA, 11.11.2017                            |
| 09:30 - 17:30        | 00:20 17:20        | 00:00 47:00                       | 2#                                        |
| 09:30 Clock-in/-out  | R 09:30 Clock-in   |                                   |                                           |
|                      | Correction Th      | hursday 09.11.2017 09:30 Clock-in | 1 Sent                                    |
|                      |                    |                                   |                                           |
| •                    |                    |                                   |                                           |
|                      |                    |                                   |                                           |
|                      |                    |                                   |                                           |
|                      |                    |                                   |                                           |
| 17:31 Clock-in/-out  |                    |                                   |                                           |

### PART B- Creating a New Clock Out request

i) Click on *New* as shown below

| lock-In<br>Save               | Out Corrections                                               | 5                                                                |                         |                |                    |                |                |
|-------------------------------|---------------------------------------------------------------|------------------------------------------------------------------|-------------------------|----------------|--------------------|----------------|----------------|
| •                             | Aessages Balances                                             | \$                                                               |                         |                |                    |                |                |
| The list of m<br>The last eva | essages will be updated whe<br>luation of your time data took | n your time data is next evaluat<br>place on Wednesday, 11.10.20 | ed.<br>117 at 11:42:49. |                |                    |                |                |
| Rec                           | orded Working Tin                                             | nes: Calendar View                                               |                         |                |                    |                |                |
| < Previou                     | s Week Next Week >                                            | Week From: 06.11.2017                                            | Apply View: Calendar    | 🗸 🛛 🖉 Edit     | 💼 Delete 🖂 Display | ]              |                |
|                               | MO, 06.11.2017                                                | TU, 07.11.2017                                                   | WE, 08.11.2017          | TH, 09.11.2017 | FR, 10.11.2017     | SA, 11.11.2017 | SU, 12.11.2017 |
| Time                          | 09:30 - 17:30                                                 | 09:30 - 17:30                                                    | 09:30 - 17:30           | 09:30 - 17:30  | 09:30 - 17:30      | Off            | Off            |
| 08:00:00                      |                                                               |                                                                  |                         |                |                    |                |                |
| 09:00:00                      | 09:30 Clock-in                                                | 09:30 Clock-in/-out                                              | 09:30 Clock-in/-out     |                |                    |                |                |
| 10:00:00                      |                                                               |                                                                  |                         |                |                    |                |                |
| 11:00:00                      |                                                               |                                                                  |                         |                |                    |                |                |
| 12:00:00                      |                                                               |                                                                  |                         |                |                    |                |                |
| 13:00:00                      |                                                               |                                                                  |                         |                |                    |                |                |
| 14:00:00                      |                                                               |                                                                  |                         |                |                    |                |                |
| 15:00:00                      |                                                               |                                                                  |                         |                |                    |                |                |
| 16:00:00                      |                                                               |                                                                  |                         |                |                    |                |                |
|                               | 47-00 Oleals aut                                              | 17:31 Clock-in/-out                                              | 17:31 Clock-in/-out     |                |                    |                |                |

ii) If Employee wants to make entry for *Clock Out* kindly mention details as below and click on *OK*.

**SAP Training manual** Clock-In/Out **X** 1 09.11.2017 Date: 17:30:00 Time: Clock-out v Clock-In/Out: Vishal Shivajirao Dhage \* Approver: Att/abs. reason: Υ. Note: Kindly Approve Ok Cancel

Note\*\*\* a) While entering Clock Out Timing enter time in 24 Hours Format i.e. if Employee leaves at 5:30 PM then enter 17:30 as mentioned above.
b) Kindly DO NOT Select anything in Att/abs. reason.

iii) After clicking on OK, click on Save

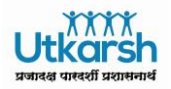

| OCK- N<br>Save      | Out Corrections                  |                                  |                      |                   |       |
|---------------------|----------------------------------|----------------------------------|----------------------|-------------------|-------|
| • N                 | lessages Balances                |                                  |                      |                   |       |
| The list of m       | nadw batchnu ad lliw sancesau    | your time data is next evaluated |                      |                   |       |
| The last eva        | luation of your time data took p | lace on Wednesday, 11.10.2017 at | 11:42:49.            |                   |       |
|                     |                                  |                                  |                      |                   |       |
| Rec                 | orded Working Tim                | es: Calendar View                |                      |                   |       |
|                     |                                  |                                  |                      |                   |       |
| < Previou           | s Week Next Week > W             | eek From: 06.11.2017 1           | Apply View: Calendar | 🗸 📝 Edit 📑 New    | 前 De  |
|                     | MO, 06.11.2017                   | TU, 07.11.2017                   | WE, 08.11.2017       | TH, 09.11.2017    | FR, 1 |
| Time                | 09:30 - 17:30                    | 09:30 - 17:30                    | 09:30 - 17:30        | 09:30 - 17:30     | 09:30 |
| 09:00:00            | 09:30 Clock-in                   | 09:30 Clock-in/-out              | 09:30 Clock-in/-out  | R 09:30 Clock-in  |       |
| 10:00:00            |                                  |                                  |                      |                   |       |
| 11:00:00            |                                  |                                  |                      |                   |       |
| 12:00:00            |                                  |                                  |                      |                   |       |
| 13:00:00            |                                  |                                  |                      |                   |       |
| 14:00:00            |                                  |                                  |                      |                   |       |
| 15:00:00            |                                  |                                  |                      |                   |       |
| 16:00:00            |                                  |                                  |                      |                   |       |
| 17:00:00            | 17:30 Clock-out                  | 17:31 Clock-in/-out              | 17:31 Clock-in/-out  | R 17:30 Clock-out |       |
| 18:00:00            |                                  |                                  |                      |                   |       |
| 18:00:00<br>Absence | e At Work Correction             | Non-Working Day Error Hol        | iday                 |                   |       |

**Note\*\*\*** a) It is mandatory to click on Save or else Time corrections will not be sent to Employee's Approver.

b) Kindly check all the details properly as after Clicking on Save Clock In Clock Out entry changes cannot be Changed or Deleted.

iv) You will get the below message after clicking on Save

| Clock-In/Out Corrections |                  |          |  |
|--------------------------|------------------|----------|--|
| Save                     |                  |          |  |
| 🕑 Data sa                | ved successfully |          |  |
| •                        | Messages         | Balances |  |
|                          |                  |          |  |

v) Employee can check the status of his/her request my keeping the mouse cursor on the request as shown below.

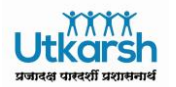

| Apply View: Calendar V | Edit New          | 前 Delete 6권 Display              |                |  |
|------------------------|-------------------|----------------------------------|----------------|--|
| WE, 08.11.2017         | TH, 09.11.2017    | FR, 10.11.2017                   | SA, 11.11.2017 |  |
| 09:30 - 17:30          | 09:30 - 17:30     | 09:30 - 17:30                    | Off            |  |
| 09:30 Clock-in/-out    | R 09:30 Clock-in  |                                  |                |  |
|                        |                   |                                  |                |  |
|                        |                   |                                  |                |  |
|                        |                   |                                  |                |  |
|                        |                   |                                  |                |  |
|                        |                   |                                  |                |  |
| -                      |                   |                                  |                |  |
| 17:31 Clock-in/-out    | R 17:30 Clock-out |                                  |                |  |
|                        | Correction Thurso | day 09.11.2017 17:30 Clock-out S | ent            |  |
| oliday                 |                   |                                  |                |  |

**Note\*\*\*** Once approver has approved the request then status will change to Approve as shown below after refreshing the Internet page.

| Apply View: Calendar 🗸 🖉 Edit Tree New 👘 Delete 6-3 Display |                   |                                  |                |
|-------------------------------------------------------------|-------------------|----------------------------------|----------------|
| WE, 08.11.2017                                              | TH, 09.11.2017    | FR, 10.11.2017                   | SA, 11.11.2017 |
| 09:30 - 17:30                                               | 09:30 - 17:30     | 09:30 - 17:30                    | Off            |
|                                                             |                   |                                  |                |
| 09:30 Clock-in/-out                                         |                   |                                  |                |
|                                                             | R 10:30 Clock-in  |                                  |                |
|                                                             | Correction Thursd | ay 09.11.2017 10:30 Clock-in App | roved          |
|                                                             |                   |                                  |                |
|                                                             |                   |                                  |                |
|                                                             |                   |                                  |                |
| 15:31 Clock-in/-out                                         |                   |                                  |                |

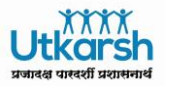

### PART C- Edit/Display Clock In/Clock Out request

i) EDIT REQUEST – Select the Clock In/Clock Out Entry and click Edit as shown below:

| Apply View: Calendar 🗸 🖉 Edit 📑 New 💼 Delete 63 Display |                   |                |                |  |
|---------------------------------------------------------|-------------------|----------------|----------------|--|
| WE, 08.11.2017                                          | TH, 09.11.2017    | FR, 10.11.2017 | SA, 11.11.2017 |  |
| 09:30 - 17:30                                           | 09:30 - 17:30     | 09:30 - 17:30  | Off            |  |
| 09:30 Clock-in/-out                                     |                   |                |                |  |
|                                                         | R 10:30 Clock-in  |                |                |  |
|                                                         |                   |                |                |  |
|                                                         |                   |                |                |  |
|                                                         |                   |                |                |  |
|                                                         |                   |                |                |  |
| 15:31 Clock-in/-out                                     |                   |                |                |  |
|                                                         |                   |                |                |  |
| R 17:30 Clock-out                                       |                   |                |                |  |
|                                                         | R 18:30 Clock-out |                |                |  |

ii) Make changes as required and click on OK

| Edit Clock-In/Out |                         |  |  |  |  |
|-------------------|-------------------------|--|--|--|--|
| Date:             | 09.11.2017              |  |  |  |  |
| Time:             | 17:30:00                |  |  |  |  |
| Clock-In/Out:     | Clock-out ~             |  |  |  |  |
| * Approver:       | Vishal Shivajirao Dhage |  |  |  |  |
| Att/abs. reason   | ~                       |  |  |  |  |
| Note:             | Kindly Approve          |  |  |  |  |
|                   |                         |  |  |  |  |
|                   |                         |  |  |  |  |
|                   |                         |  |  |  |  |
|                   | Ok                      |  |  |  |  |

**Note**\*\*\* Changes can be done only before saving the request. Once saved Clock In Clock Out entries cannot be changed

iii) DISPLAY REQUEST – Select the Clock In/Clock Out Entry and click Display as show below:

| 5                    | SAP Training manual | L<br>zv                | Jtkarsh<br>गरस पारदर्शी प्रशासनार्थ |
|----------------------|---------------------|------------------------|-------------------------------------|
| Apply View: Calendar | 🗸 📔 🖉 Edit 📔 🎦 New  | 🗍 前 Delete 6ිට Display | ]                                   |
| WE, 08.11.2017       | TH, 09.11.2017      | FR, 10.11.2017         | SA, 11.11                           |
| 09:30 - 17:30        | 09:30 - 17:30       | 09:30 - 17:30          | Off                                 |
| 09:30 Clock-in/-out  |                     |                        |                                     |
|                      | R 10:30 Clock-in    |                        |                                     |
|                      |                     |                        |                                     |
|                      |                     |                        |                                     |
| 15:31 Clock-in/-out  |                     |                        |                                     |
| R 17:30 Clock-out    | R 17:30 Clock-out   |                        |                                     |

iv) Employee will be able to view his/her request as shown below

| Display        |                         |       |
|----------------|-------------------------|-------|
| Date:          | 09.11.2017              |       |
| Time:          | 17:30:00                |       |
| Clock-In/Out:  | Clock-out               |       |
| * Approver:    | Vishal Shivajirao Dhage |       |
| Att/abs. reaso | n:                      |       |
| Note:          | Kindly Approve          |       |
|                |                         |       |
|                |                         |       |
|                |                         |       |
|                |                         |       |
|                |                         | Close |

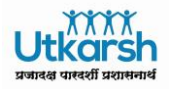

### 4. Reports

Not Applicable

## 5. Support

Send mail to email ID: <u>hcmsupport@cidcoindia.com</u> in case of any issue